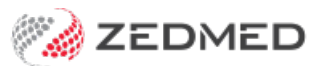

# MyHealth Record

Last Modified on 22/05/2024 10:40 am AEST

Set up the practice, practitioners and patients to support My Health Record and configure how the information is uploaded.

# Practice HIP-O & NASH setup

This section explains how to load a site's NASH certificate into Zedmed.

#### Prerequisites:

- The site must have the HI service already set up and functioning within Zedmed.
- The relevant Participation Agreement for Healthcare Provider Organisation must be completed.
- Site's NASH certificate and PIC must have been received from Medicare Australia or downloaded via the PRODA Account.
- The doctors must have completed the Healthcare Provider Registration for the My Health Record.
- The doctors must be set up with their HPI-I in order to access a patient's My Health Record.

#### Instructions summary:

- Ensure that the pre-requisites have been met.
- Load the NASH certificate in Zedmed Clinical.
- Update the Practice Setup with the Organisation Type and Service.
- Check that the doctor's HPI-I has been entered in the doctor setup.

#### Step 1 - Confirm practice settings

To confirm the settings:

- 1. Go to Zedmed's Management tab.
- 2. Select Practice Setup > Practice.

The **Practice Details** screen will open with the **Practice** tab selected.

- The HPI-O should already be entered as part of the HI Service setup.
- 3. Select the required option from the **Organisation type** field.
- 4. Select the required option from the Organisation service field.
- 5. Select Close to save and exit.

| Practice                  | Name ZED!            | IED DEMONSTRATION SYSTEM                              | Category Fields<br>Name | 12200  |
|---------------------------|----------------------|-------------------------------------------------------|-------------------------|--------|
| Branches<br>Bank Accounts | ABN 🗸                | Meddaims Minor ID                                     | Export to 🚻 1           | Values |
| epartments                | eHealth Informati    | n                                                     | 2                       | Values |
| Integrations              | HPI-O                | Search HI Service Ch                                  | eck HI Provider 3       | Values |
|                           | Organisation<br>type | General Practice Organisation General pr              | ractice medical V       | Values |
|                           | Integrated Eftpos    | /Easyclaim provider Tyro                              | ✓ Text Fields           |        |
|                           | Automatically I      | rocess Tyro Bulk bill transactions Notify unprocessed | after 7 days Name       |        |

#### Step 2 - Confirm doctor setup

To confirm the settings:

- 1. Go to Zedmed's Management tab.
- 2. Select Practice Setup.
- 3. Select **Doctors > Find Treating Doctor.**

The Find doctor Detail screen will open.

- 4. Enter Family Name into the field provided.
- 5. Select Find.
- 6. Double-click on the doctor to open their details.
- 7. Ensure that the doctor's HPI-I has been entered into the doctor's set up for all the doctors using My Health Record.
- 8. If required, enter the number manually or search using the Search HI Service button.
- 9. Select **Close** to save and exit.

#### Step 3: Load the NASH Certificate

To load the site's NASH certificate you will need to ensure that the HI service is working correctly. You do not have to be on the server to load the site's NASH certificate.

To load the certificate:

- 1. Go to Zedmed's **Reception** tab.
- 2. Select Clinical Records.

The Clinical Records screen will open.

- 3. Select **Tools > Global Options** from the top menu.
- 4. Select the **Communications** tab.
- 5. Select the SMD and My Health Record tab.

| Global Options              |                     |                     |                 |                     |                            |         |          |
|-----------------------------|---------------------|---------------------|-----------------|---------------------|----------------------------|---------|----------|
| General Communications Le   | tters & Templates   | Scanning Results    | Drugs ACIR Im   | munisation Defaults | Chronic Disease Management | Library |          |
| Email Alerts General SMD an | nd My Health Record | Messaging Provid    | ler             |                     |                            |         |          |
| My Health Record Reposito   | ory Configuration - |                     |                 |                     |                            |         |          |
| My Health Record URI        | Test -              | And the sector spin | .health.gov.au/ | ~                   |                            |         |          |
| Practice Certificate        |                     |                     |                 |                     |                            |         |          |
| Subject                     | CN=general.         |                     | h.net           | .au, O=             |                            |         |          |
| NASH Serial Number          |                     |                     |                 |                     |                            |         |          |
|                             |                     |                     |                 |                     |                            |         |          |
|                             |                     |                     |                 |                     |                            |         |          |
|                             |                     |                     | Load Cert       | hcate               |                            |         |          |
| Branch Certificate          | 50                  |                     |                 |                     |                            |         |          |
| Subject                     |                     |                     |                 |                     |                            |         |          |
| NASH Serial Number          |                     |                     |                 |                     |                            |         |          |
|                             |                     |                     |                 |                     |                            |         |          |
|                             |                     | Remove Certifica    | te Load Cert    | ficate              |                            |         |          |
| SMD Provider                |                     | ~                   |                 |                     |                            |         |          |
|                             |                     |                     |                 |                     |                            |         |          |
|                             |                     |                     |                 |                     | 8                          | . Or    | Y Cancel |
|                             |                     |                     |                 |                     | 8                          | V UK    |          |

- 6. Select the **Load Certificate** button.
- 7. Navigate to where the certificate is located.
- 8. Select the fac\_sign.p12 file.
- 9. Select Open.

| Look in:     | ) Test NASH |              | • | 🎯 🧊 📂 🛄 •          |                    |      |
|--------------|-------------|--------------|---|--------------------|--------------------|------|
| a.           | Name        | <u>^</u>     |   | Date modified      | Туре               | Size |
| ecent Places | fac_sign.p  | 12           |   | 17/12/2012 4:02 PM | Personal Informati | 6 KB |
| Network      | File name:  | fac_sign.p12 |   |                    | -                  | Open |

- 10. Enter the **PIC** into the password field.
- 11. Select OK.

It will then say that the certificate has been successfully loaded.

12. Select OK.

It will then enter the information into the Subject and NASH Serial No fields.

13. Select **OK** to exit.

Next steps:

- If you've just loaded the site NASH Certificate then proceed to the sections below.
- If the site is able to upload My Health Record successfully then the following settings are already in place.

### Set up the practice's HPI-O number

The following steps search for the Healthcare Provider Identifier Organisation (HPI-O) number and save it into

Zedmed. These steps can only be performed after the NASH Certificate has been loaded into Zedmed.

To locate and verify the identifier:

- 1. Go to Zedmed's Management tab.
- 2. Select Practice Setup > Practice.

The Practice Details screen will open with the Practice tab selected.

- 3. Select the Search HI Service.
- 4. Enter the HPI-O number.
- 5. Select Search.

This will locate the Practice HPI-O Number.

- 6. Select Save selected HPI-O.
- 7. Select **Close** to exit.

| HPI-O                                                                                     |                      |           | 0        | Other details                                       |                                                 |   |
|-------------------------------------------------------------------------------------------|----------------------|-----------|----------|-----------------------------------------------------|-------------------------------------------------|---|
| Search Criteria<br>HPI-O Number<br>Name<br>Organisation Type<br>Service Type<br>Unit Type | ZEDMED DEMONSTRATI   | ON SYSTEM | <b>~</b> | Address<br>Suburb<br>State<br>Organisation<br>links | Postcode Direct                                 | ~ |
| Search Results<br>Organisation N<br>Test Health Se                                        | ame Address<br>rvice | HPI-O     | ABN      | I/ACN                                               | Linked Organisations<br>Test Health Service 755 |   |

### Set up the doctor's HPI-I number

The following steps search for the Healthcare Provider Identifier (HPI-I) number and save it into Zedmed. These steps can only be performed after the NASH Certificate has been loaded into Zedmed.

To locate and verify the identifier:

- 1. Go to Zedmed's Management tab.
- 2. Select Practice Setup.
- 3. Select **Doctors > Find Treating Doctor.**

The Find doctor Detail screen will open.

- 4. Enter Family Name into the field provided.
- 5. Select Find.
- 6. Double-click on the doctor to open their details.
- 7. Select Search HI Service.
- 8. Enter the HPI-I number.

- 9. Select **Search** to locate the number -this confirmed the number.
- 10. Select Save selected HPI-I.
- 11. Select Close to exit.

| search on either |            |            |                 |                                                      |       |
|------------------|------------|------------|-----------------|------------------------------------------------------|-------|
| ● HPI-I          |            |            | <b>v</b>        | ○ Other details                                      |       |
| Search Criteria  |            |            |                 |                                                      |       |
| HPI-I Number     |            |            |                 | Branches at which this doctor is registered          |       |
| AHPRA Number     | r          |            |                 |                                                      | ~     |
| Family Name      | Davis      |            |                 | Address                                              |       |
| Given Name       | Phillip    |            |                 | Suburb                                               |       |
| Gender           |            |            | ~               | State V Postcode                                     |       |
| Provider Type    | -          |            | ~               |                                                      |       |
| Specialty        |            |            | ~               |                                                      |       |
| Specialization   |            |            |                 |                                                      |       |
| earch Results    |            |            |                 |                                                      |       |
| Family Name      | Given Name | Address    | Specialty       | Name of Linked Organisation HPI-O of Linked Organisa | ation |
|                  | DUTUTO     | 6 KNUT AVE | Diversional The | erapis                                               |       |

# Set up the patient's IHI number

The following steps search for the H Individual Healthcare Identifier (IHI) number and save it into Zedmed. These steps can only be performed after the NASH Certificate has been loaded into Zedmed.

To locate and verify the identifier:

- 1. Go to Zedmed's **Reception** tab.
- 2. Select **Patients** then locate the patient and open their record.

To learn more, see the open a patient's record article.

- 3. Select the **Health** icon on the left-hand side.
- 4. Select Search HI Service.
- 5. Select Close to exit.

| atient Details | EHealthID - Individual H | Healthcare Identifier (IHI) | waiting toom Appointments | Extras                 |   |
|----------------|--------------------------|-----------------------------|---------------------------|------------------------|---|
| urther Details | IHI Number               |                             | Search HI Service         |                        |   |
| .ecalls        | Number Status            | Active                      | Clear IHI Details         | Reinstate Previous IHI |   |
| lotepad        | Record Status            | Verified                    | Previous IHI Details      |                        |   |
|                | Last Updated             | 12/08/2019 2:33:12 PM       |                           |                        | ~ |
|                |                          |                             |                           |                        |   |

## My Health Record upload settings

By default, if the patient is registered with My Health Record, prescriptions and referrals are automatically uploaded to My Health Record during the consultation, and you are prompted to approve the Event Summary upload when the encounter ends. These default settings can be changed. Changing the Event Summary from **prompt** to **auto** enables a modify option so you can determine what Event Summary information is uploaded.

To learn more, see the My Health Record user guide.

To change the upload settings:

- 1. Go to Zedmed's **Reception** tab.
- 2. Select Clinical Records.

The Clinical Records screen will open.

3. Select **Tools** > **My Options** from the top menu.

|                 | Drug Options                        | Document Handling                      | Function Selections     | My Health Record              |                 |  |  |
|-----------------|-------------------------------------|----------------------------------------|-------------------------|-------------------------------|-----------------|--|--|
| ly Heal<br>Medi | th Record Uplo<br>cations           | ad                                     |                         |                               |                 |  |  |
| • A             | uto Upload                          | OPrompt                                |                         | bload                         |                 |  |  |
| Refe            | rrals                               |                                        |                         |                               |                 |  |  |
|                 | efault to send                      | as CDA / e-Letter                      |                         |                               |                 |  |  |
| Even            | t Summary                           |                                        |                         |                               |                 |  |  |
| OA              | uto Upload                          | Prompt                                 |                         | bload                         |                 |  |  |
| listory         | liew                                |                                        |                         |                               |                 |  |  |
| Dis<br>Ena      | play My Health<br>abling this check | Record Entries<br>box would then inclu | de all My Health record | d entries to display within t | e History View. |  |  |
|                 |                                     |                                        |                         |                               |                 |  |  |
|                 |                                     |                                        |                         |                               |                 |  |  |
|                 |                                     |                                        |                         |                               |                 |  |  |
|                 |                                     |                                        |                         |                               |                 |  |  |

Key options explained:

• Medications: If you select Prompt, you will be asked to confirm Yes or No to determine if a prescription is

uploaded. If you select Yes, it will be uploaded to MHR.

- **Referrals**: Referral letters need to be sent in the CDA/eLetter format and there are no prompts. This box must be ticked for the referral to be uploaded to MHR.
- Event Summary: If you select Prompt, you will be asked to confirm Yes or No to determine if an encounter's Event Summary is uploaded. If you select Yes, you will select what is to be included.